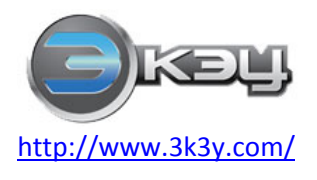

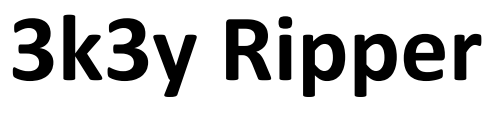

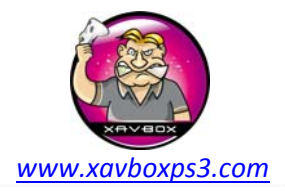

## Manuel utilisateur 3K3Y Ripper

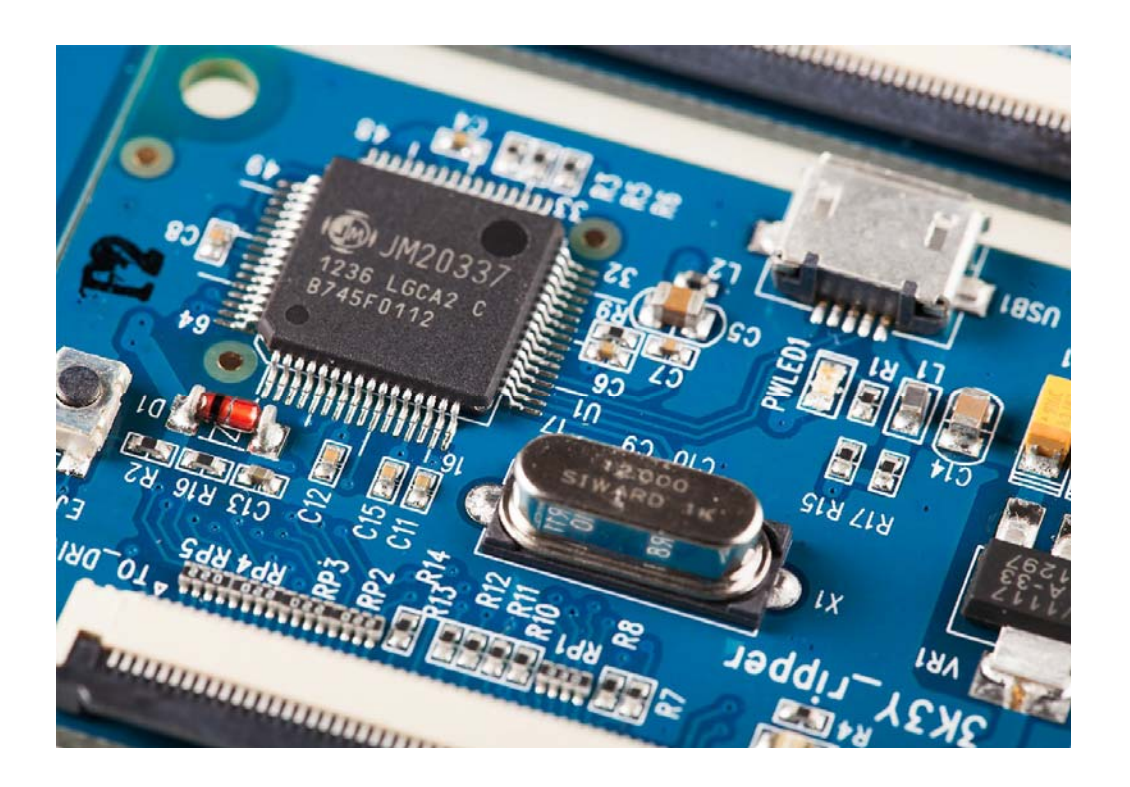

#### Table des matières

| Manuel utilisateur 3K3Y | . 1 |
|-------------------------|-----|
| nstallation             | 1   |
| _ogiciel                | 1   |
| Vatériel                | . 2 |
| Configuration           | 2   |
| Copie Jeux PS3          | 4   |

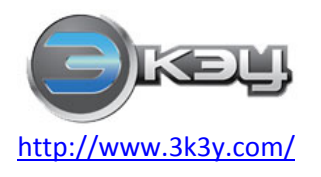

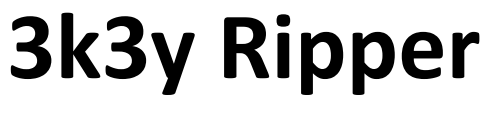

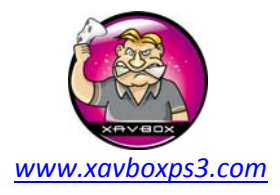

# Installation

#### Logiciel

Télécharger et installer le logiciel 3K3Y Ripper

#### Matériel

Vous aurez besoin des composants du kit 3K3Y suivant :

- PCB 3K3Y Ripper
- Câble d'alimentation du lecteur
- Nappe souple 60 pins
- Câble micro USB

Il vous faudra également une fiche d'alimentation disque dur de type Molex. Vous pouvez utiliser une alimentation externe ou une connexion inutilisée depuis l'alimentation d'un PC.

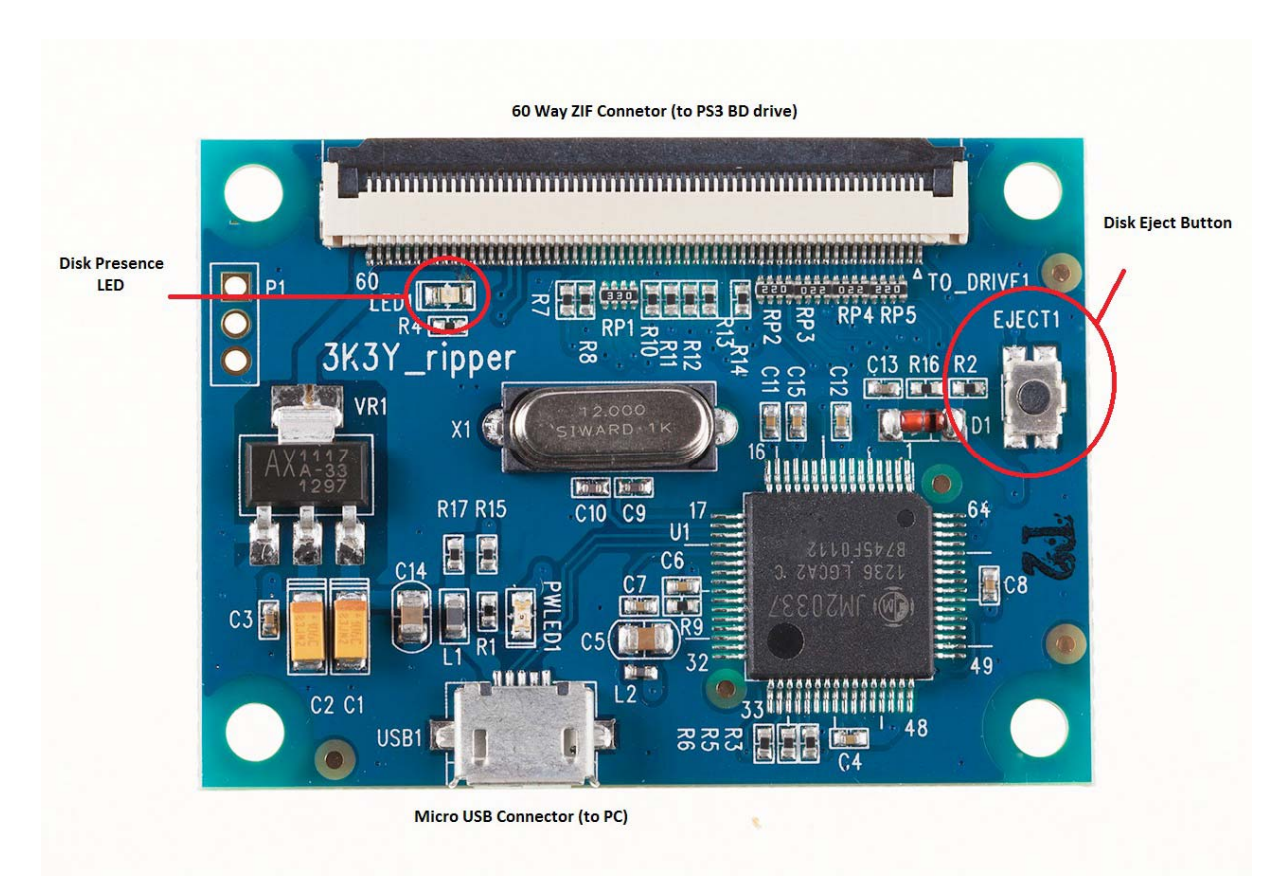

Figure 1 : PCB 3K3Y Ripper PCB

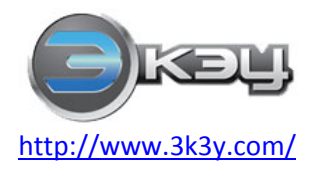

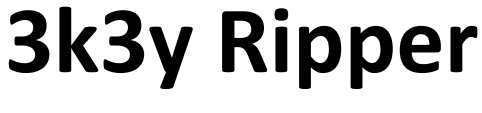

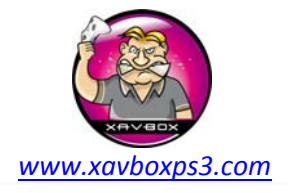

#### Configuration

- Connecter le lecteur blu-ray PS3 au 3K3Y Ripper en utilisant la nappe souple 60 pins. Bien s'assurer que le 3K3Y Ripper est bien posé sur une surface isolante.
- Connecter le câble d'alimentation au lecteur blu-ray PS3 en utilisant le câble d'alimentation fourni.
- Connecter le 3K3Y Ripper au PC via le câble USB.
- Le PC doit détecter le lecteur blu-ray PS3, voir Figure 2.
- Lancer l'application 3K3Y Ripper.

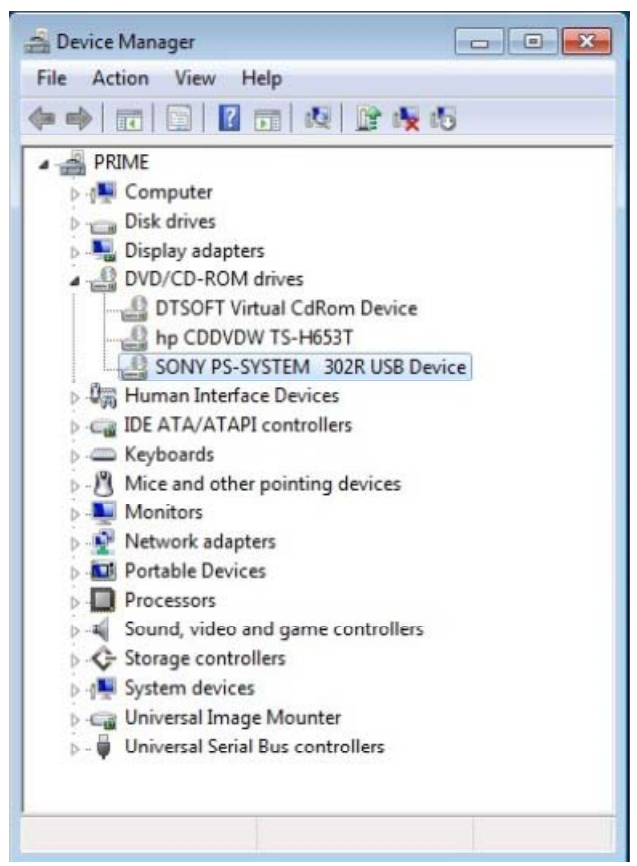

Figure 2 : Gestionnaire de périphériques Windows

Avant d'utiliser le 3K3Y Ripper vous devez d'abord récupérer les clés du lecteur blu-ray de votre PS3. Pour se faire, cliquer sur le bouton « Load 3Dump » et naviguer dans votre fichier 3Dump.bin. L'application 3K3Y Ripper va sauvegarder les données de clés pour les futures utilisations.

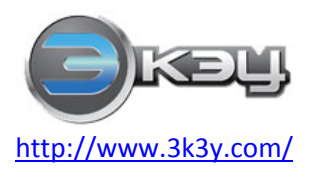

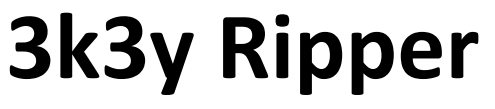

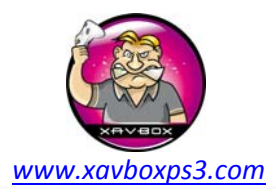

| y Ripp3r            |                   |            | <u>د</u><br>ا |
|---------------------|-------------------|------------|---------------|
| 1                   | -                 |            | $\bigcirc$    |
| ISO Crypto          | Rip Game          | Load 3Dump | About         |
| lo kev data please  | load your 3Dump h | in         |               |
| lo key data, please | load your 3Dump.b | in         |               |
|                     |                   |            |               |
|                     |                   |            |               |
|                     |                   |            |               |
|                     |                   |            |               |
|                     |                   |            |               |
|                     |                   |            |               |

Figure 3 : En attente des clés du lecteur bluray PS3

Une fois les clés du lecteur chargées dans l'application 3K3Y, une authentification du lecteur est lancée. Lorsque l'authentification est réussie vous êtes prêt à utiliser la copie des jeux PS3.

#### Copie des jeux PS3

La procédure de copie des jeux PS3 est très simple :

- Connecter le 3K3Y Ripper et le lecteur blu-ray PS3 comme décrit précédemment.
- Lancer le logiciel 3K3Y Ripper, l'application va détecter le lecteur PS3 et l'authentifier. Note : L'application 3K3Y Ripper ne peut pas détecter le lecteur Blu-ray PS3 si un jeu se trouve à l'intérieur, vous devez donc l'éjecter.
- Insérer un jeu PS3 dans le lecteur blu-ray, l'application 3K3Y ripper va détecter le jeu. Le 3K3Y Ripper indique la présence du disque par l'intermédiaire de la LED (voir figure 1)

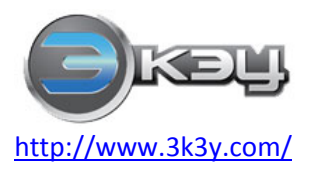

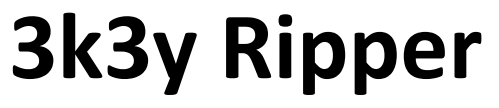

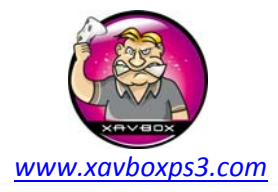

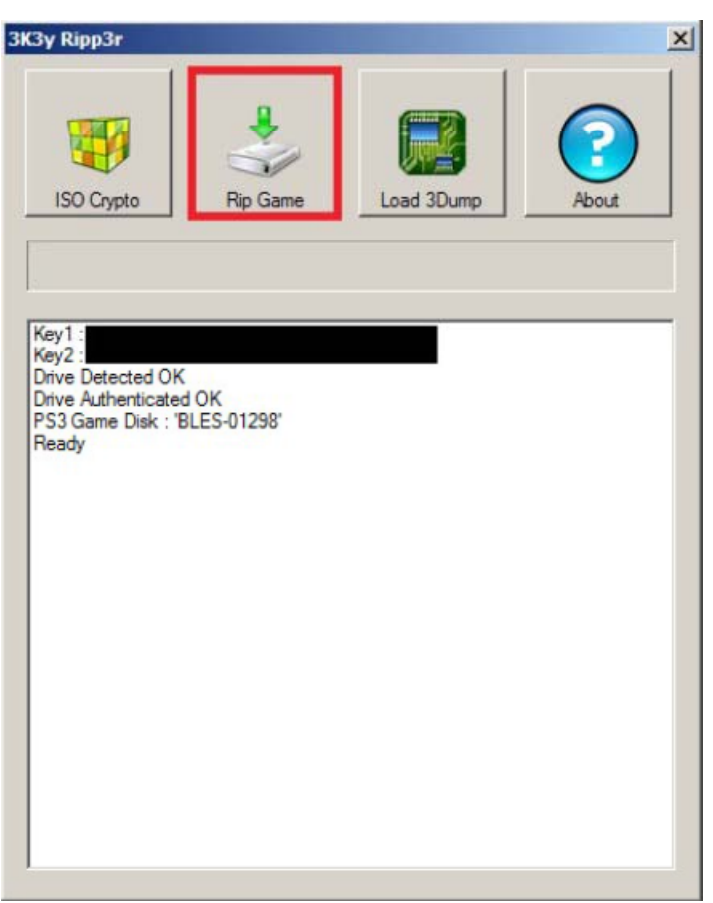

Figure 4 : Jeu détecté, prêt pour la copie.

• Cliquer sur le bouton « Rip Game » et sélectionner le chemin de destination pour la copie ISO du jeu.

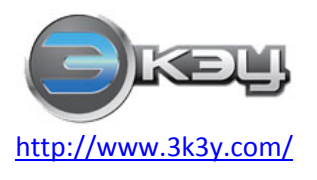

Manuel d'utilisation V1.0

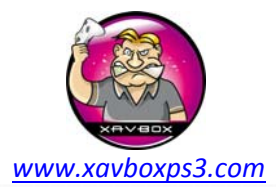

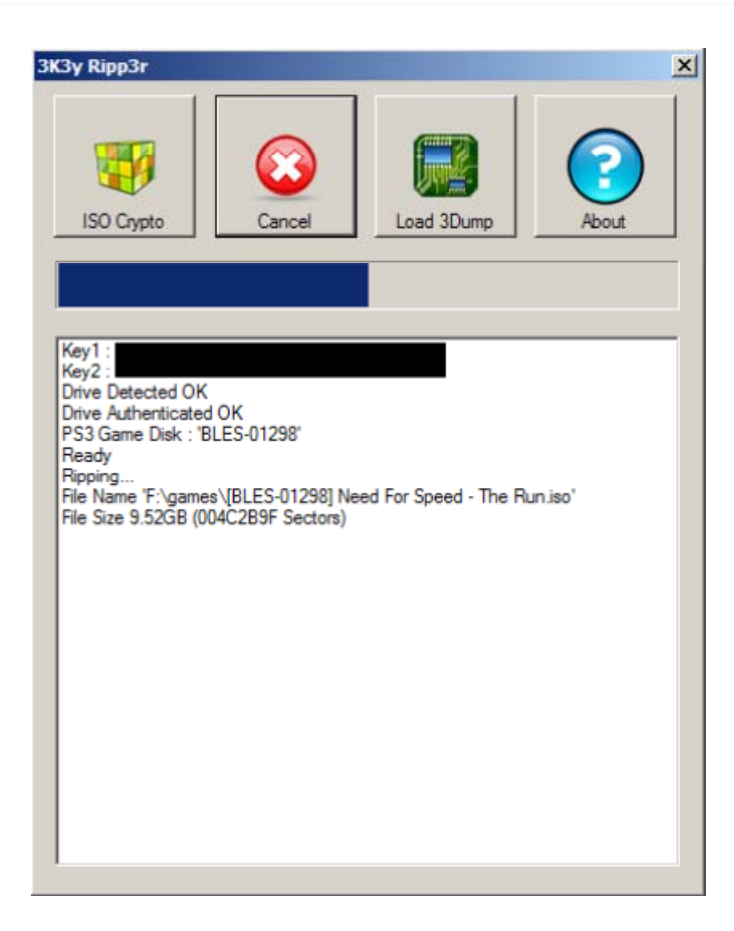

• Lorsque la copie est terminée, éjecter le disque en utilisant le bouton Eject du 3K3Y Ripper.

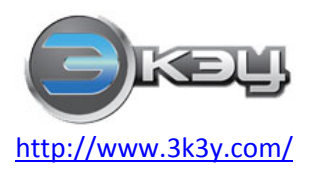

Manuel d'utilisation V1.0

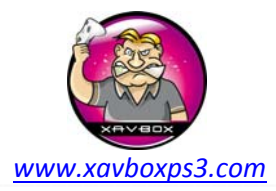

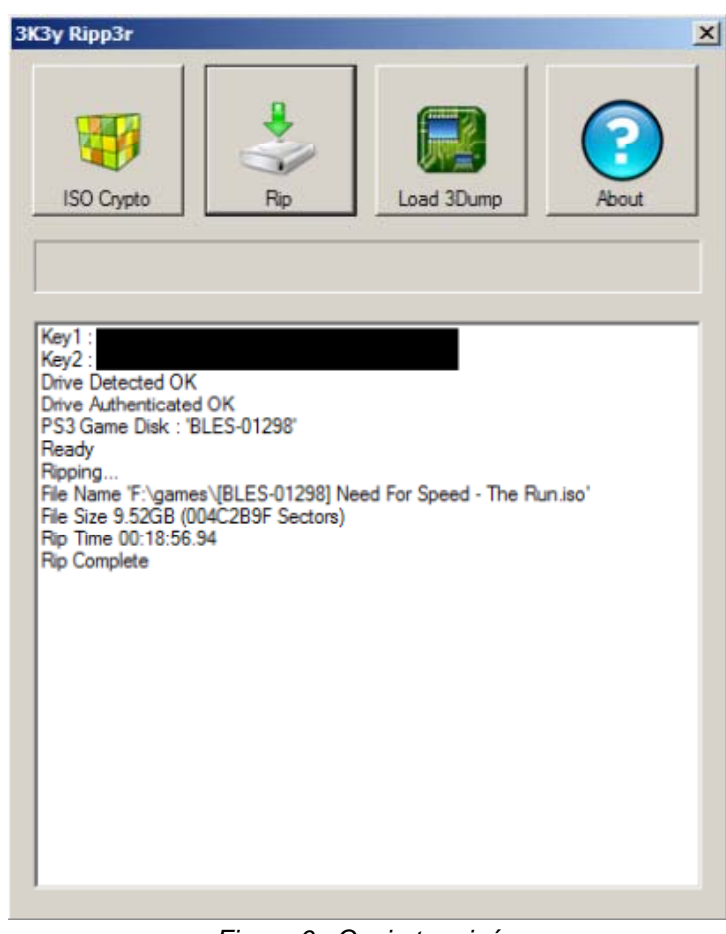

Figure 6 : Copie terminée

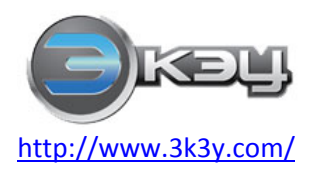

Manuel d'utilisation V1.0

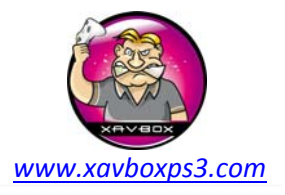

#### Encoder/Décoder fichier ISO PS3

Vous avez la possibilité de compresser (ZIP) vos copies de jeux pour archivage. Les jeux PS3 sont cependant codés et incompressibles. Avant de compresser un jeu PS3 vous devez le décoder en utilisant la fonction « ISO Crypto » de l'application 3K3Y Ripper.

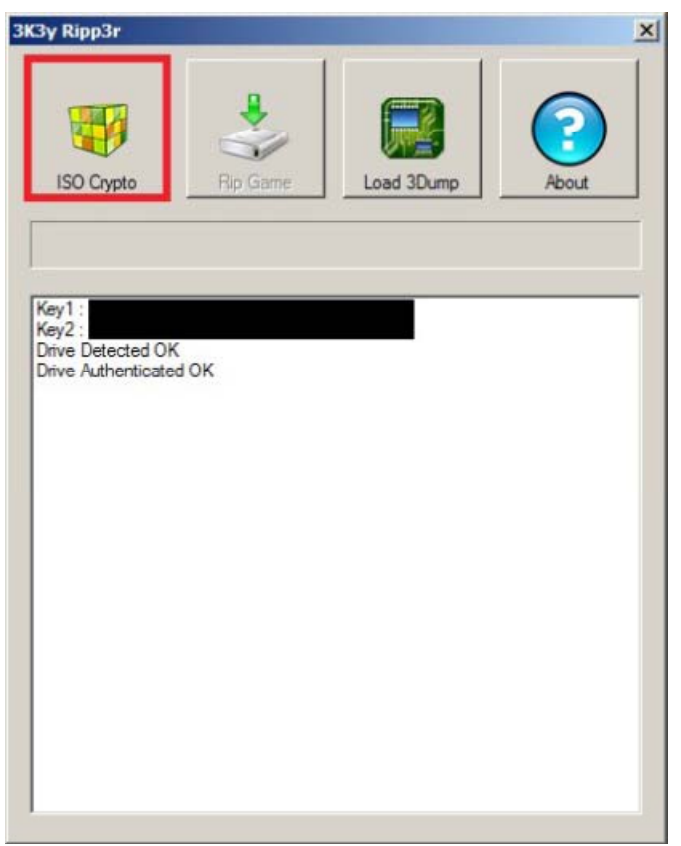

Figure 7 : Décoder un ISO PS3

Pour décoder un ISO PS3 :

- Cliquer sur le bouton « ISO Crypto » et sélectionner le fichier ISO à décoder
- Le jeu ISO sera décoder en un fichier portant le même nom mais avec une extension différente « .dec »
- Une fois décodé le fichier pourra être compressé.

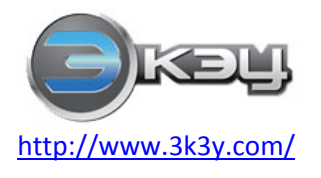

Manuel d'utilisation V1.0

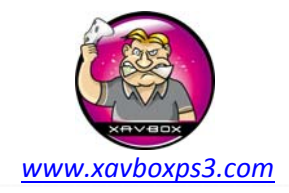

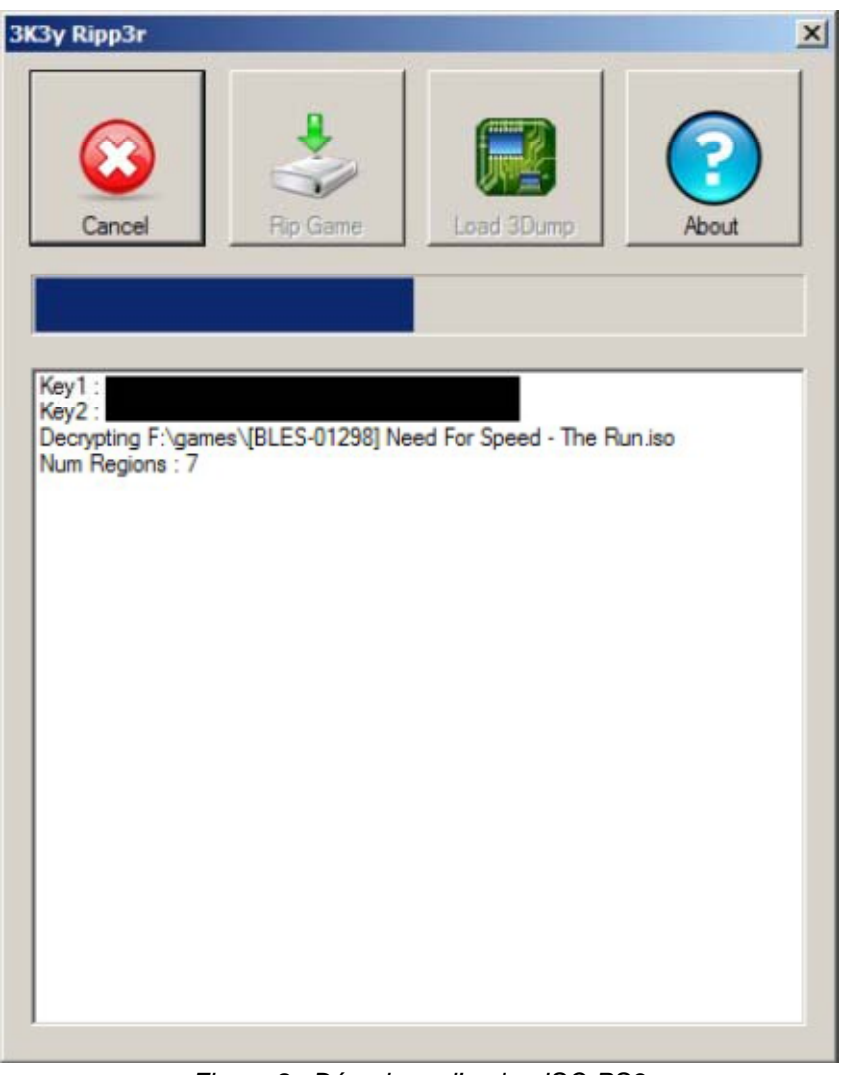

Figure 8 : Décodage d'un jeu ISO PS3

Les fichiers décodés ne peuvent pas être utilisés par l'ODE 3K3Y, ils devront être encodés une nouvelle fois avant d'être utilisés. Les fichiers jeu PS3 peuvent être encodés en utilisant la même fonction, sélectionner le fichier « .dec » et l'application 3K3Y Ripper créera un nouveau fichier codé « .iso » qui pourra être utilisé avec l'ODE 3K3Y PS3.

### <u>Liens :</u>

- http://www.3k3y.com
- <u>http://www.xavboxps3.com/fr/puce/3k3y.php</u>

Traduction par Maitre Kanter – Xavbox Team le 08/02/2013